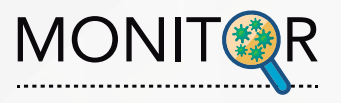

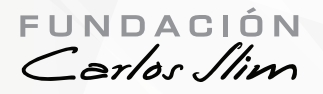

# Guia de instalación MONITOR iOS

Actualización V6.17.31

### 1. Desinstalar APP anterior

Asegúrate que antes de instalar la nueva versión hayas desinstalado la App anterior

#### 2. Ingresar URL

Desde el navegador de tu celular ingresa la siguiente URL: https://www.fcs-monitoreo.com/home.html y da clic en el siguiente icono en la parte superior de la página

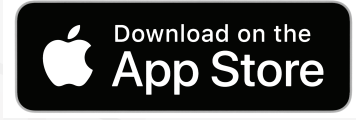

#### 3. Descargar

Se va a abrir una página con una advertencia, da clic en el botón azul de Instalar

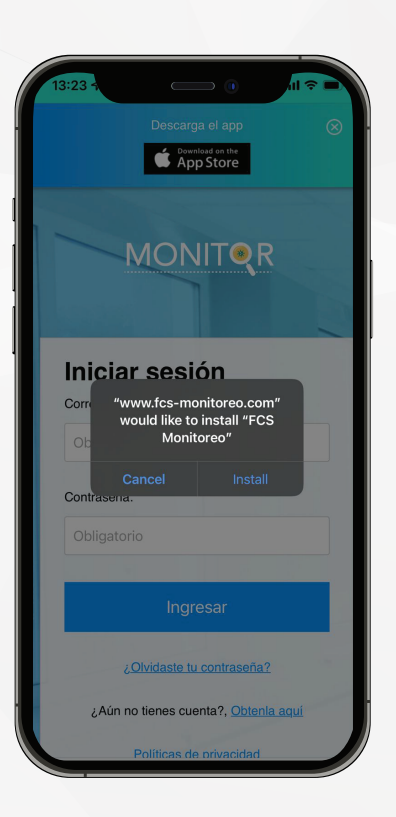

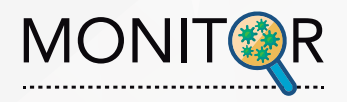

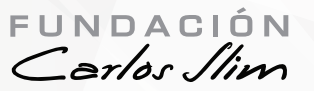

| 奈 ■

#### 4. Descargar

# Una vez descargada la aplicación ve a **Configuraciones y luego en General**

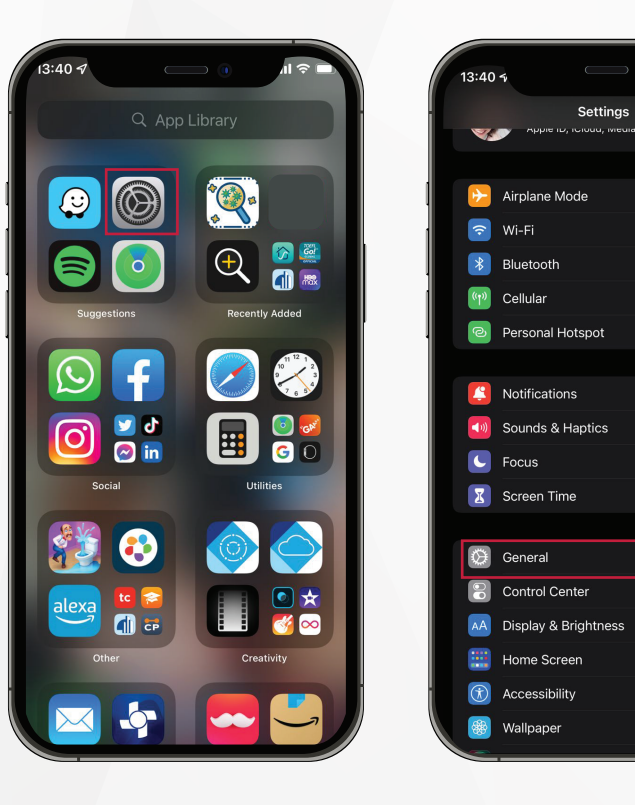

#### 5. Permisos

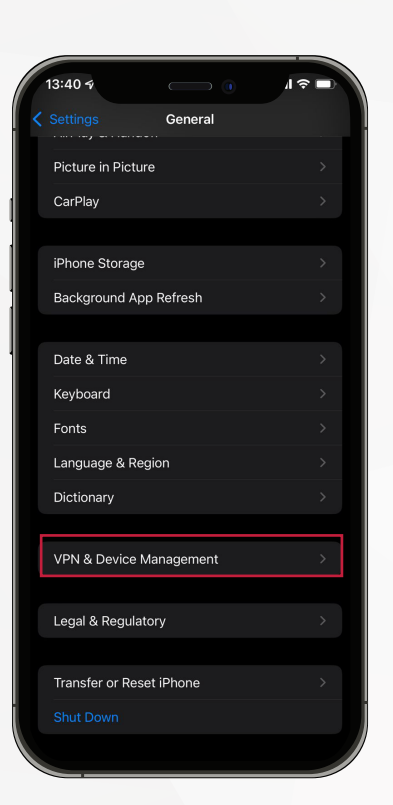

Da clic en VPN & Device Management

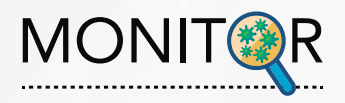

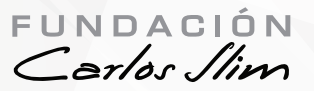

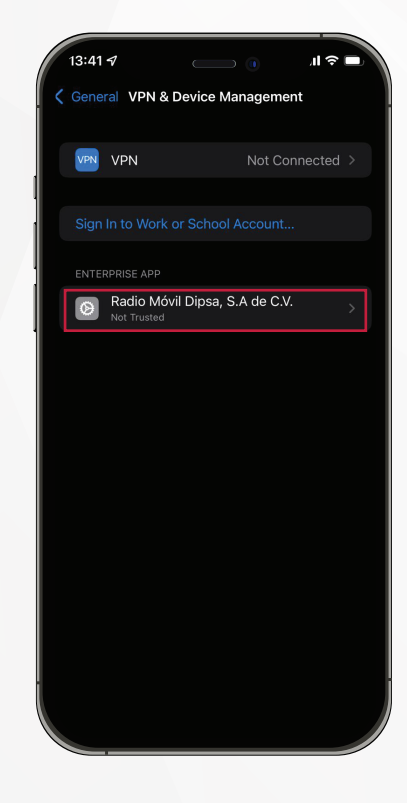

A continuación da clic en **Radio Móvil Dipsa, S.A de C.V.** 

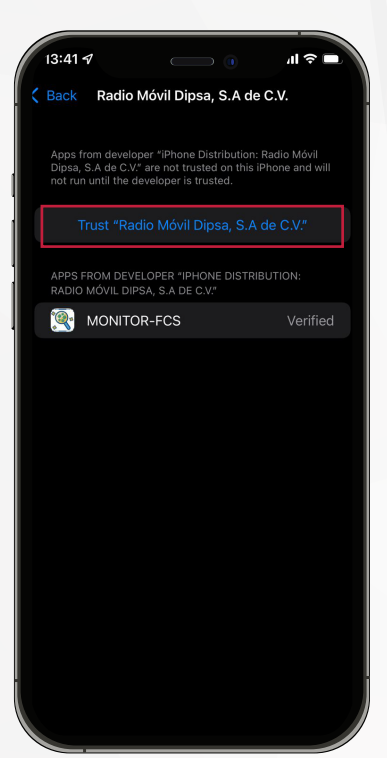

Una vez hecho esto da click en Trust Radio Móvil Dipsa, S.A de C.V.

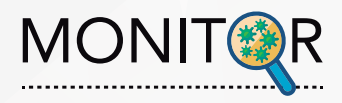

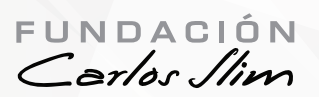

## 6. Aplicación MONITOR

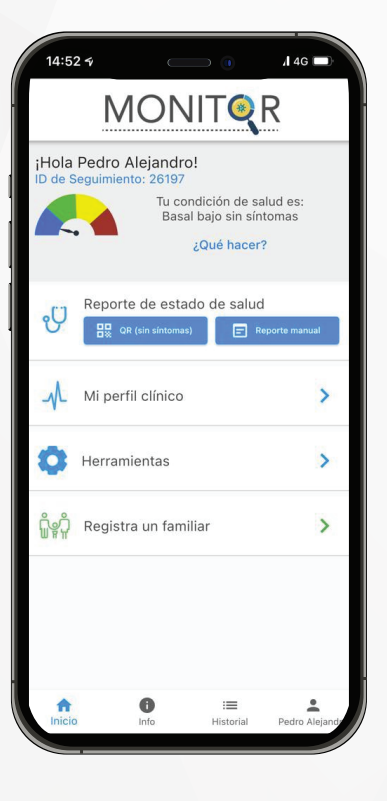

Tu aplicación **MONITOR** esta lista para usarse